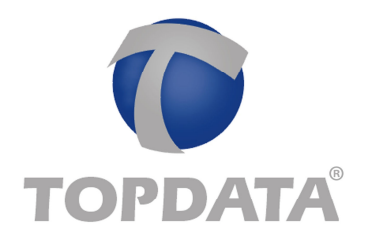

## Como configurar o acesso de um Inner Rep Plus através de um Web Server em redes TCP/IP diferentes

Considerar o seguinte cenário:

- Objetivo, acessar o Inner Inner Rep Plus através do Web Server utilizando a Internet
- Roteador Power Box (Operadora de banda larga)
- Roteador TP Link Inner
- Inner Rep Plus

## Diagrama da rede

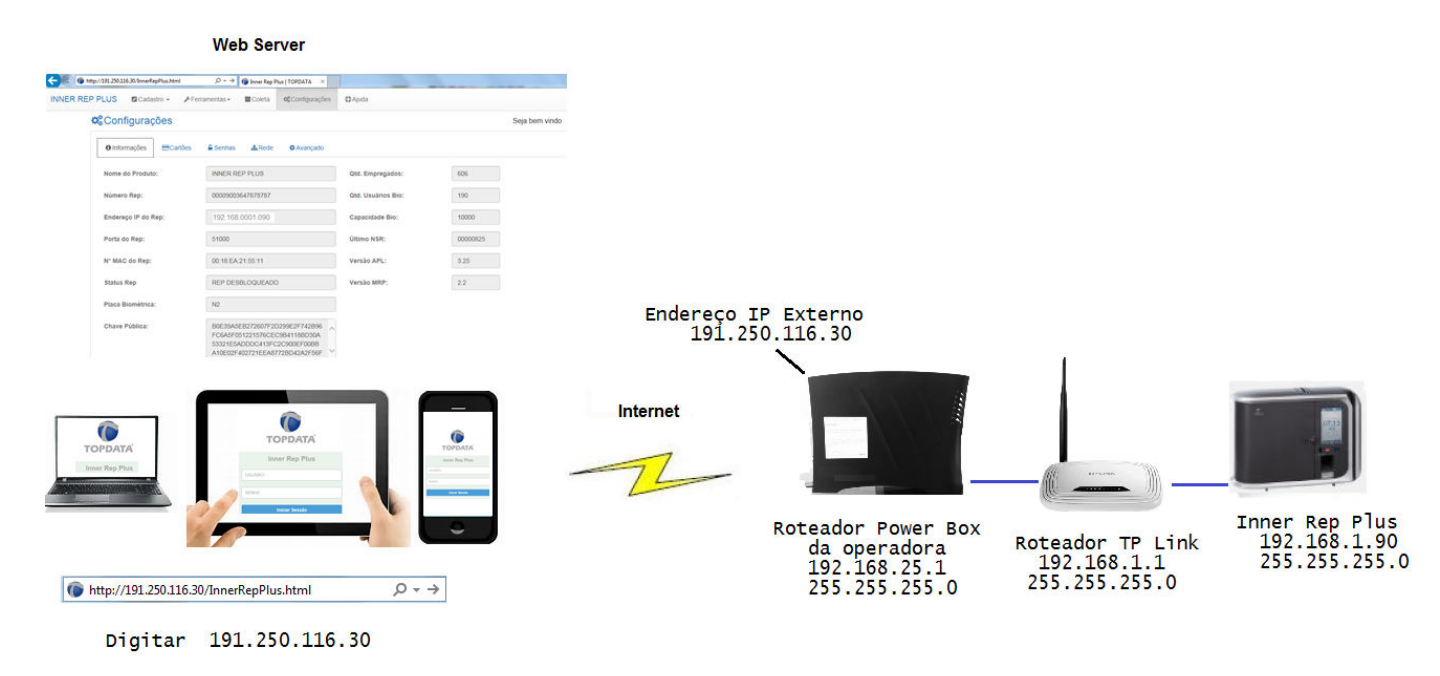

Para permitir acesso do Inner Rep Plus através do Web Server neste cenário, as seguintes etapas são necessárias:

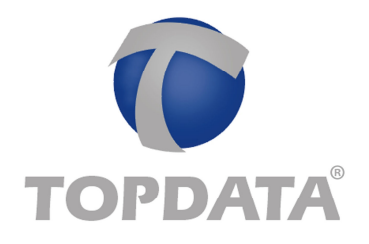

**Etapa 1:** Liberação da porta no roteador do sua provedora de banda larga de Internet, caso seja necessário.

Etapa 2: Configurar o roteador onde está instalado o Inner Rep Plus.

Etapa 3: Configurar o Inner Rep Plus.

## Procedimento

**Passo 1:** Acessar o roteador da sua provedora de banda larga de Internet. Neste exemplo, estamos acessando o roteador Power Box da operadora Vivo/GVT. Para isso, abrir um navegador web e digitar o endereço IP 192.168.25.1.

Passo 2: Será solicitada a senha de acesso do seu roteador. Verifique com sua operadora.

| Nome de usuário:<br>Senha: | O servidor 192.168.25.1<br>senha. O servidor diz: ho | requer um nome de usuário e<br>me. |
|----------------------------|------------------------------------------------------|------------------------------------|
| Senha:                     | Nome de usuário:                                     | (                                  |
|                            | Senha:                                               |                                    |

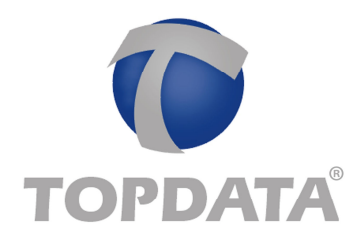

Passo 3: No roteador Power Box, selecionar a opção "Configuração". Em seguida, "Jogos e Aplicativos":

| ← → C □ 192.168.25.1/pt_BR/admin/config_apps. | htm                                          |                                        |                             | ☆ = |
|-----------------------------------------------|----------------------------------------------|----------------------------------------|-----------------------------|-----|
| GVŢ                                           |                                              | POWER BO                               | DX GVT<br>English Português |     |
| ,<br>> Status                                 | JOGOS OU APLICATIVOS                         |                                        |                             |     |
| - Configuração                                | JOGOS & APL                                  | LICATIVOS                              |                             |     |
| » Internet                                    | Configure certos dispositivos para funcionar | com dispositivos especificos da sua re | de.                         |     |
| » Rede Local                                  | Jogos ou Aplicativos                         | Endereço IP de Destir                  | 10                          |     |
| » Rede WI-Fi                                  | · · · · · · · · · · · · · · · · · · ·        |                                        | •                           |     |
| » Jogos e Aplicativos                         |                                              | SALVAR                                 | CANCELAR                    |     |
| » Modo da WAN                                 | MINHA SE                                     | LEÇÃO                                  |                             |     |
| ▶ Gerenciamento                               | JOGO / APLICATIVO                            | ENDEREÇO DE IP                         | REMOVER                     |     |
| » Sobre o Power Box                           |                                              |                                        |                             |     |

Passo 4: Na tela "Jogos ou Aplicativos" haverá a relação dos itens que são permitido liberar.

| ▶ Status              | JOGOS OU APLICATIVOS                           |                                        |          |
|-----------------------|------------------------------------------------|----------------------------------------|----------|
| + Configuração        | JOGOS & APL                                    | ICATIVOS                               |          |
| » Internet            | Configure certos dispositivos para funcionar o | com dispositivos específicos da sua re | rde.     |
| » Rede Local          | Jogos ou Aplicativos                           | Endereço IP de Desti                   | no       |
| » Rede WI-Fi          |                                                |                                        | •        |
| » Jogos e Aplicativos |                                                | SALMAR                                 | CANCELAR |
| » Modo da WAN         | MINHA SEL                                      | LEÇÃO                                  |          |
| • Gerenciamento       | JOGO / APLICATIVO                              | ENDEREÇO DE IP                         | REMOVER  |
| » Sobre o Power Box   |                                                |                                        |          |

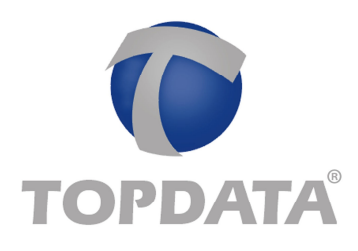

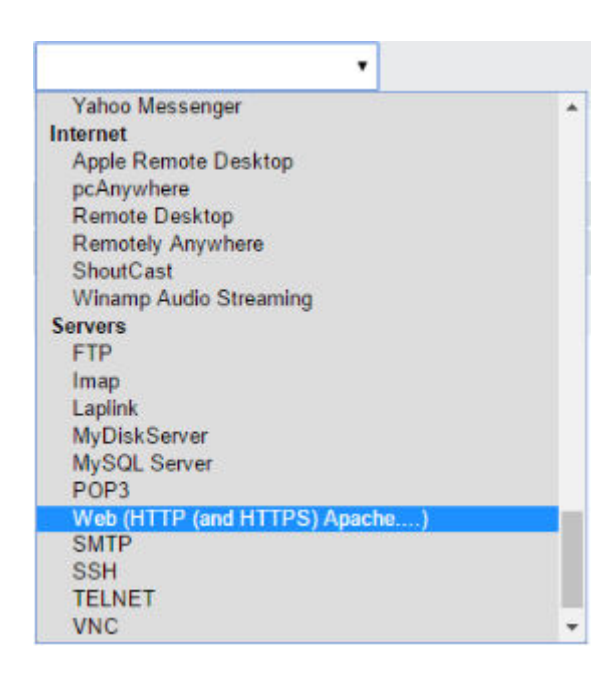

**Passo 5:** Para funcionamento do Web Server, selecionar "http e https", que automaticamente liberará as portas 80 e 443. Para isso, selecionar Web (HTTP e HTTPS) conforme a seguir:

| ) Status              | OGOS OU AFLICATIVOS                                                                                 |                |                               |          |
|-----------------------|----------------------------------------------------------------------------------------------------|----------------|-------------------------------|----------|
| 🗕 Configuração        | JOGOS & APLICATIVOS                                                                                 |                |                               |          |
| » Internet            | Configure certos dispositivos para funcio                                                           | nar com dispos | iltivos especificos da sua re | ede.     |
| » Rede Local          | Jogos ou Aplicativos                                                                                |                | Endereço IP de Desti          | no       |
| » Rede WI-FI          | •                                                                                                   |                |                               | •        |
| » Jogos e Aplicativos | Yahoo Messenger<br>Internet                                                                         | 1              | SALVAR                        | CANCELAR |
| » Modo da WAN         | Apple Remote Desktop<br>pcAnywhere<br>Booktop                                                       |                |                               |          |
| • Gerenciamento       | Remotely Anywhere<br>ShoutCast                                                                      |                | ENDEREÇO DE IP                | REMOVER  |
| ) Sobre o Power Box   | Winamp Audio Streaming<br>Servers<br>FTP<br>Imap<br>Laplink<br>MyDiskServer<br>MySQL Server<br>POP3 |                | 192.168.25.82                 | 0        |
|                       | Web (HTTP (and HTTPS) Apache)<br>SMTP<br>SSH<br>TELNET<br>VNC                                       | •              |                               |          |

**Passo 6:** Em seguida, configurar o endereço IP de destino, que corresponde ao Inner Rep Plus. Neste cenário, o Rep está conectado ao roteador TL-WR740N existente na rede. Selecionar esta opção:

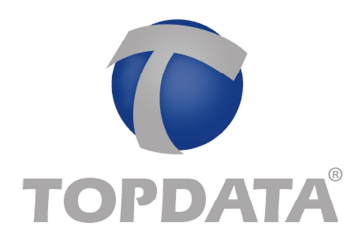

| ▶ Status              | JOGOS OU APLICATIVOS                       |                                           |         |  |  |
|-----------------------|--------------------------------------------|-------------------------------------------|---------|--|--|
| 🛨 Configuração        | JOGOS & APLICATIVOS                        |                                           |         |  |  |
| » Internet            | Configure certos dispositivos para funcion | ar com dispositivos específicos da sua re | ede.    |  |  |
| » Rede Local          | Jogos ou Aplicativos                       | Endereço IP de Desti                      | no      |  |  |
| » Rede WI-Fi          | •                                          | TL-WR740N                                 | •       |  |  |
| » Jogos e Aplicativos |                                            | TL-WR740N<br>Host-001                     | CELAR   |  |  |
| » Modo da WAN         | MINHA                                      | SELEÇÃO                                   |         |  |  |
| Gerenciamento         | JOGO / APLICATIVO                          | ENDEREÇO DE IP                            | REMOVER |  |  |
| » Sobre o Power Box   |                                            |                                           |         |  |  |

**Passo 7:** Pronto a liberação do HTTP através da porta 80 e 443 HTTPS, foi realizado no roteador Power Box, através a criação de uma regra:

|                       | MINHA SELEC                          | ção                                  |                  |  |  |
|-----------------------|--------------------------------------|--------------------------------------|------------------|--|--|
|                       | JOGO / APLICATIVO                    | ENDEREÇO DE IP                       | REMOVER          |  |  |
|                       | Web (HTTP (and HTTPS) Apache)        | 192.168.25.82                        |                  |  |  |
|                       |                                      |                                      |                  |  |  |
| > Status              | JOGOS OU APLICATIVOS                 |                                      |                  |  |  |
| - Configuração        | JOGOS & APLICATIVOS                  |                                      |                  |  |  |
| » Internet            | Configure certos dispositivos para f | luncionar com dispositivos especifio | cos da sua rede. |  |  |
| » Rede Local          | Jogos ou Aplicativos                 | Endereç                              | o IP de Destino  |  |  |
| » Rede Wi-Fi          | •                                    |                                      | •                |  |  |
| » Jogos e Aplicativos |                                      |                                      | SALVAR CANCELAR  |  |  |
| » Modo da WAN         | ,                                    | MINHA SELEÇÃO                        |                  |  |  |
| • Gerenciamento       | JOGO / APLICATIVO                    | ENDEREÇO                             | DEIP REMOVER     |  |  |
| ▶ Sobre o Power Box   | Web (HTTP (and HTTPS) Apache)        | 192.168.2                            | 5.82             |  |  |

**Passo 8:** A próxima etapa consiste na configuração do roteador TL-WR740N onde está conectado o Inner Rep Plus. Digitar o endereço IP do roteador TP Link , 192.168.1.1:

| - | 192.168.1.1 | $\rho \rightarrow \times$ | O 192.168.1.1 |
|---|-------------|---------------------------|---------------|

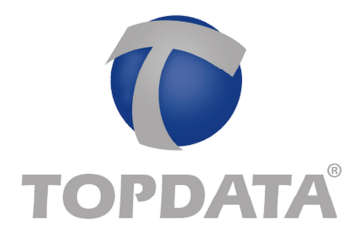

Passo 9: Entrar com o usuário e senha para configuração. Consultar o manual do seu roteador:

| gurança do                 | Windows                                         |        |
|----------------------------|-------------------------------------------------|--------|
| 0 servidor 1<br>uma senha. | 92.168.1.1 em Restricted requer um nome de usus | ário e |
|                            |                                                 |        |
|                            | Nome de usuário                                 |        |
|                            | Senha                                           |        |
|                            | Lembrar minhas credenciais                      |        |

Passo 10: Na tela de configuração do TL-WR740N, selecionar a opção "Forwording", "Virtual Servers":

| TP-LIN            | K,                                        |
|-------------------|-------------------------------------------|
| Status            |                                           |
| Quick Setup       | Virtual Servers                           |
| QSS               |                                           |
| Network           |                                           |
| Wireless          |                                           |
| DHCP              |                                           |
| Forwarding        |                                           |
| - Virtual Servers | Add New Enable All Disable All Delete All |
| - Port Triggering |                                           |
| - DMZ             | Provinue Nevt                             |
| - UPnP            | PICYDUS NCAL                              |
| Security          |                                           |
| Parental Control  |                                           |
| Access Control    |                                           |
| Advanced Routing  |                                           |
| Bandwidth Control |                                           |
| IP & MAC Binding  |                                           |
| Dynamic DN S      |                                           |
| System Tools      |                                           |

**Passo 11:** Neste roteador somente foi possível configurar a porta 80. Por isso, efetuar uma publicação web, direcionando a porta "80" do endereço IP 192.168.1.90 configurado no Inner Rep Plus:

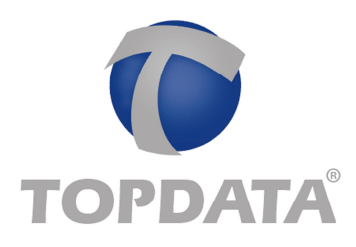

| TP-LINK                      |                 |                        |          |         |               |
|------------------------------|-----------------|------------------------|----------|---------|---------------|
| Status<br>Quick Setup<br>QSS | Virtual Servers | Ì                      |          |         |               |
| Network                      | D Service Port  | ID Addrose             | Drotocol | Statue  | Modify        |
| Wireless                     | D Service Port  | IP Address             | Protocol | Enable  | Modily        |
| DHCP                         | 1 80            | 192.168.1.90           | ICP      | Lilable | Modify Delete |
| Forwarding                   |                 |                        |          |         |               |
| - Virtual Servers            | Add New         | Enable All Disable All | Delete A | UI II   |               |
| - Port Triggering            |                 |                        |          |         |               |
| - DMZ                        |                 | Dravious               | Next     | -       |               |
| - UPnP                       |                 | FIENDUS                | INCAL    |         |               |
| Security                     |                 |                        |          |         |               |
| Parental Control             |                 |                        |          |         |               |
| Access Control               |                 |                        |          |         |               |
| Advanced Routing             |                 |                        |          |         |               |
| Bandwidth Control            |                 |                        |          |         |               |
| IP & MAC Binding             |                 |                        |          |         |               |
| Dynamic DN S                 |                 |                        |          |         |               |
| System Tools                 |                 |                        |          |         |               |

**Passo 12:** Em seguida, será necessário configurar o Firewall do roteador para permitir acesso através ao Web Server. Neste exemplo e para este roteador, o Firewall foi desabilitado.

| TP-LINK                                                                                                    | 76<br>                                                                                                    |  |
|----------------------------------------------------------------------------------------------------|----------------------------------------------------------------------------------------------------|--|
| Status<br>Quick Setup<br>QSS                                                                                                    | Basic Security                                                                                                    |  |
| Network<br>Wireless<br>DHCP                                                                                                    | Firewall<br>SPI Firewall:   Enable  Enable                                                                                                    |  |
| Forwarding Security Basic Security Advanced Security Local Management Remote Management                                         | VPN PPTP Passthrough:  Benable Disable Disable IPSec Passthrough:  Benable Disable Dis |  |
| Parental Control<br>Access Control<br>Advanced Routing<br>Bandwidth Control<br>IP & MAC Binding<br>Dynamic DN S<br>System Tools | ALG<br>FTP ALG:   Enable  Disable  TFTP ALG:  Enable  Disable  H323 ALG:  Enable  Disable  RTSP ALG:  Enable  Disable                                                                                                    |  |

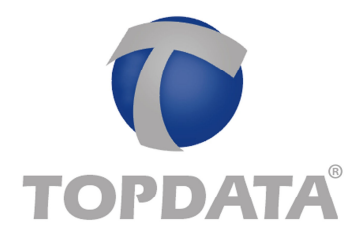

Passo 13: No Inner Rep Plus, ir em menu, "Configurações", "IP Inner Rep" configurar para utilizar "Endereço IP", "Mascara de rede" e "Gateway". Configurar conforme dados da sua rede local:

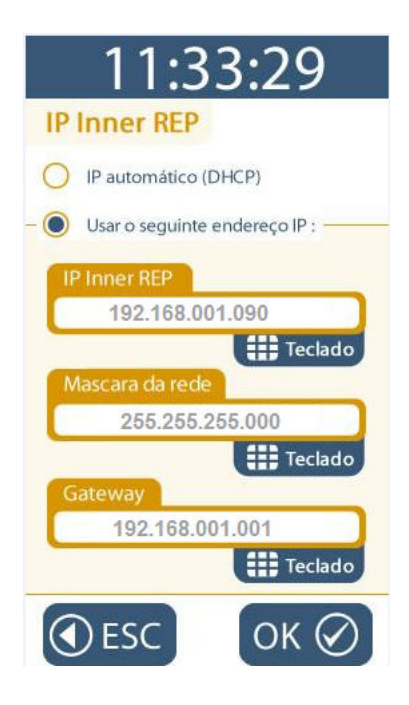

Passo 14: No Inner Rep Plus, habilitar o Web Server. Selecionar a opção "Configuração pela web habilitada" e clicar em "OK":

| 11:33:29                                                                                         |
|--------------------------------------------------------------------------------------------------|
| Configuração pela Web                                                                            |
| <ul> <li>Configuração pela web habilitada</li> <li>Configuração pela web desabilitada</li> </ul> |
| Permitir a configuração web<br>a partir de um único IP                                           |
| IP Inner REP                                                                                     |
| Reiniciar admin                                                                                  |
| ●ESC OK ⊘                                                                                        |

Central de atendimento: (41) 3213-7100

www.topdata.com.br

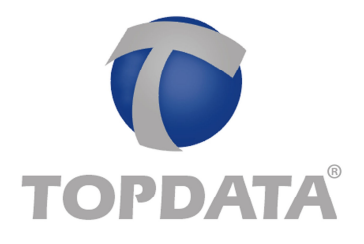

Passo 15: Na rede onde está instalado o Inner Rep Plus, entrar no site <u>www.meuip.com.br</u> e identificar o endereço IP externo. Neste exemplo o endereço IP externo é "191.250.116.30":

Passo 16: Pronto. O seu Inner Rep Plus está preparado para ser acessado através do Web Server na Internet. Através do seu telefone celular, tablet ou computador, digitar o endereço IP 191.250.116.30 e desfrute dos recursos do seu Inner Rep Plus:

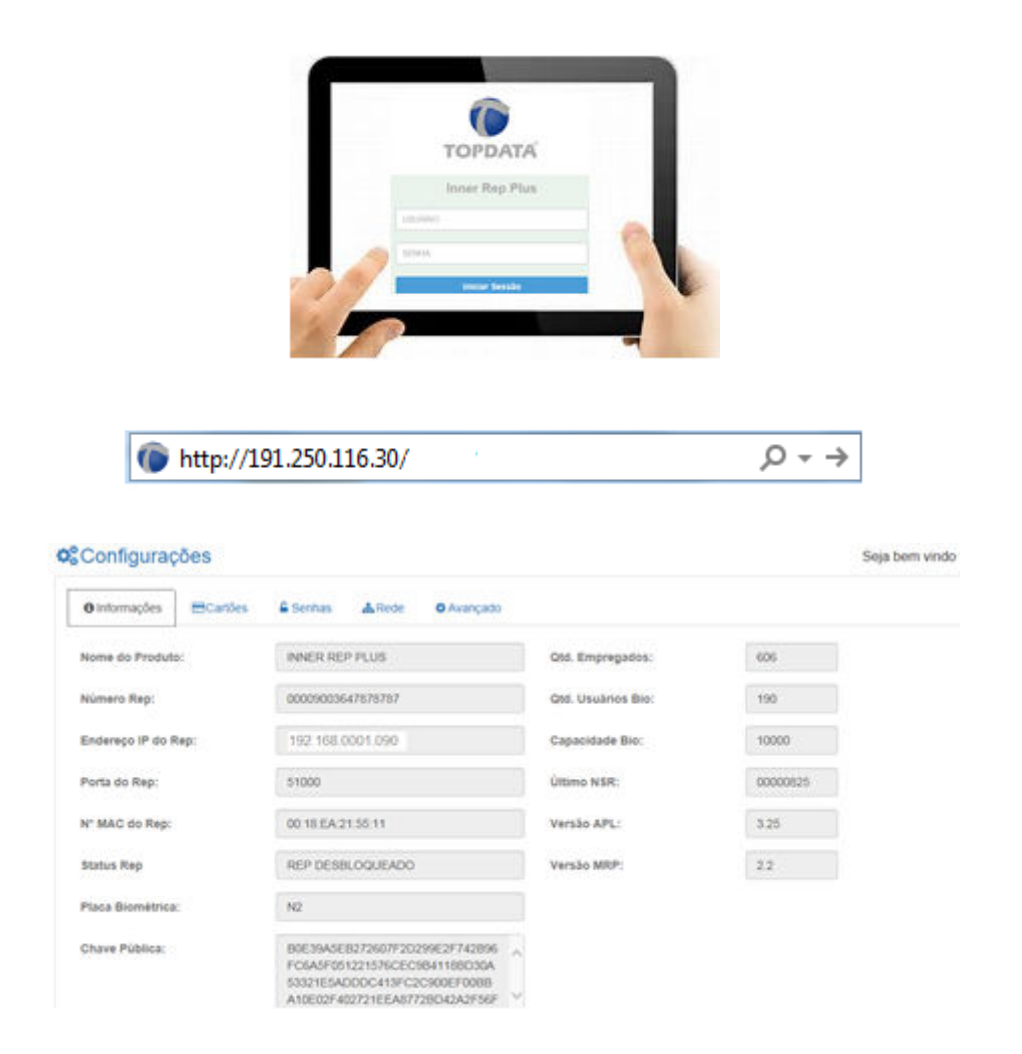